## Campus Cuísine

Lunches delivered fresh from local restaurants for over 25 years.

Welcome to Campus Cuisine! Please follow the steps below to register and order Campus Cuisine lunches.

- 1. Register at <u>https://www.campuscuisine.net</u> with the access code PA321.
- 2. Click Students to add or edit them. Please update the grade at the beginning of each school year!
- 3. Click Order lunches on the student profile. The deadline to order or cancel lunches is noon ET the day before.
- 4. View options for Monday or click the arrow to view other weekday options.
- 5. Enter a quantity for each menu item that you wish to order and check at least one date.
- 6. Click add to cart and repeat for each student.
- 7. Click your cart and proceed to checkout. Payment can be made via Shop Pay, Apple Pay, Google Pay and Facebook Pay or by entering your credit card. If you clicked to apply a credit, please be sure to complete the order, since the credit will be removed from your account at that time.
- 8. Once at checkout, be sure to submit your order without delay and confirm it by clicking "Calendar". Processed orders will show up there. Alternatively, you may click "Lunch List" and enter a student or day of the week in the search bar to view lunches in chronological order by date.
- 9. To change or cancel lunches, click "Calendar", select a lunch, and click "cancel". You may also click "Lunch List" and "delete". You will receive a credit that can be applied to your next purchase. Credits must be used to purchase other lunches, are not refundable and expire in June.